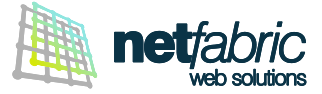

# **CONFIGURAZIONE ANDROID**

E' consigliato configurare il proprio account di posta elettronica in modalità IMAP / SSL. In questa configurazione i dati dei server di ingresso e uscita standard in tuo possesso saranno sostituiti da quelli standard di Register.it ovvero *pop.securemail.pro* e *authsmtp.securemail.pro* 

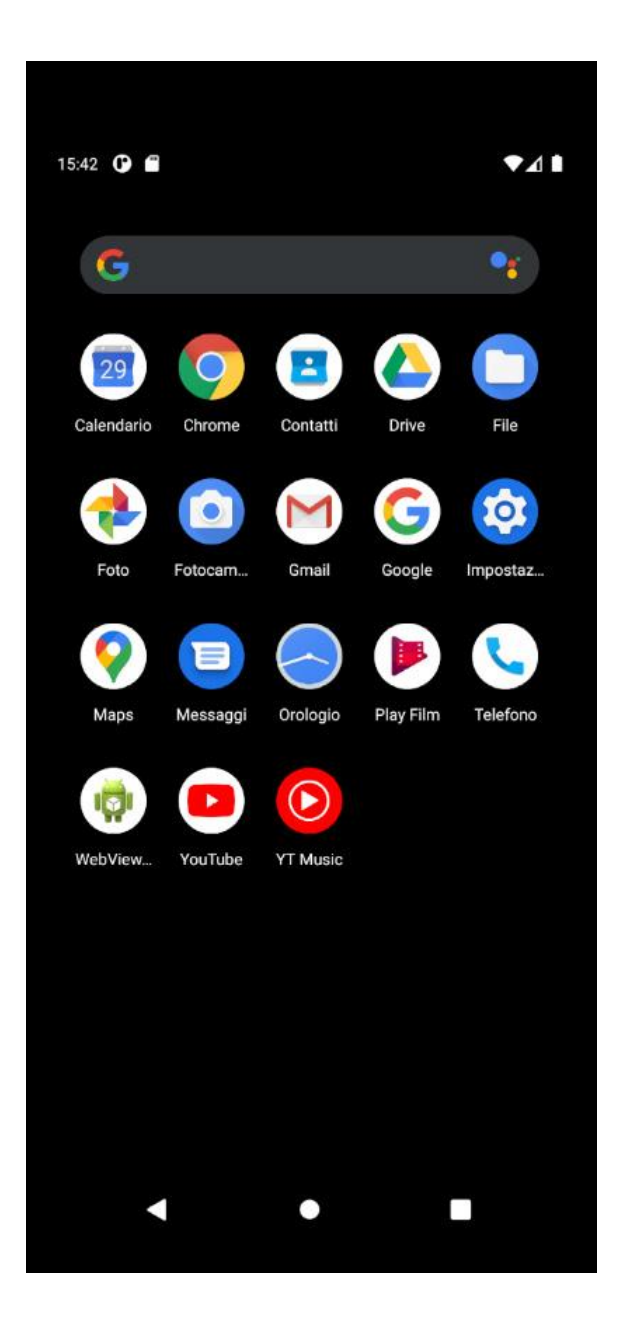

CONFIGURAZIONE DELL'ACCOUNT IMAP / SSL

Clicca sull'icona Impostazioni sul tuo dispositivo.

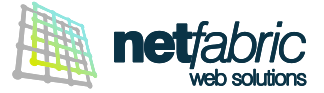

| 15:43 🕒            |                                                                        | ♥⊿∎ |
|--------------------|------------------------------------------------------------------------|-----|
| q                  | Cerca nelle impostazioni                                               |     |
| Aggiun<br>Configue | gi un altro account email<br>ra la tua email personale o professionale |     |
| •                  | Rete e Internet<br>Wi-Fi, rete mobile, utilizzo dei dati e hotspot     |     |
|                    | Dispositivi connessi<br>Bluetooth, Android Auto                        |     |
|                    | App e notifiche<br>App recenti, app predefinite                        |     |
| 0                  | Batteria<br>100%                                                       |     |
|                    | Display<br>Sfondo, sospensione, dimensione caratteri                   |     |
| 4)                 | Audio<br>Volume, vibrazione, Non disturbare                            |     |
| €                  | Spazio di archiviazione<br>Utilizzato: 27% - Libero: 5,85 GB           |     |
| 6                  | Privacy<br>Autorizzazioni, attività dell'account, dati persona         | lī  |
|                    | • •                                                                    |     |

Seleziona la voce Aggiungi un altro account email.

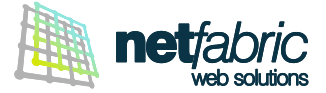

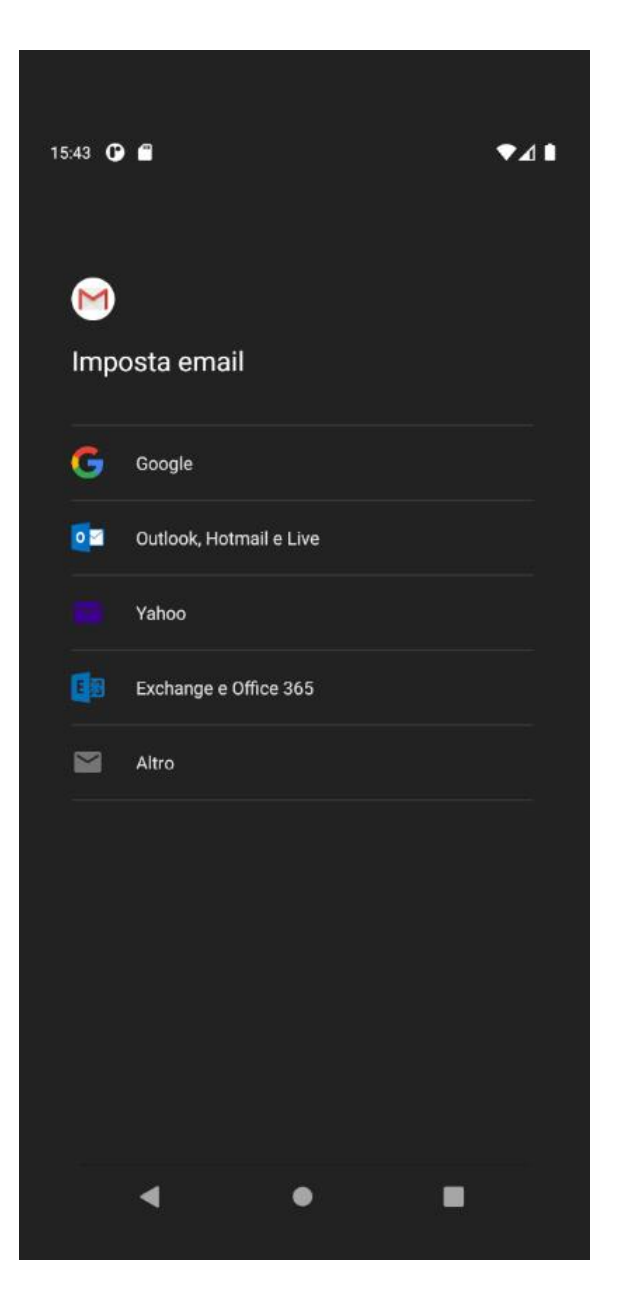

Seleziona l'ultima voce in basso: Altro.

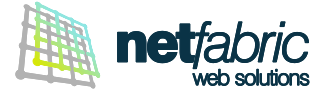

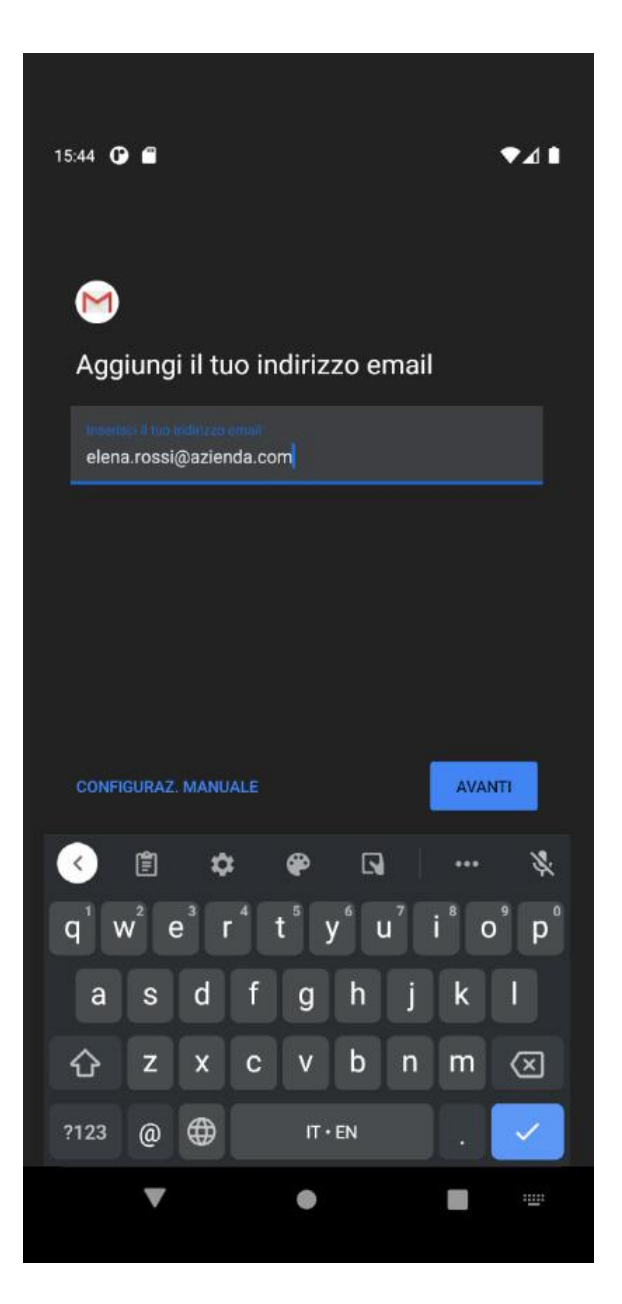

Utilizzando i dati di accesso in tuo possesso, scrivi il tuo indirizzo e-mail.

Clicca CONFIGURAZ. MANUALE.

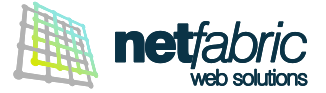

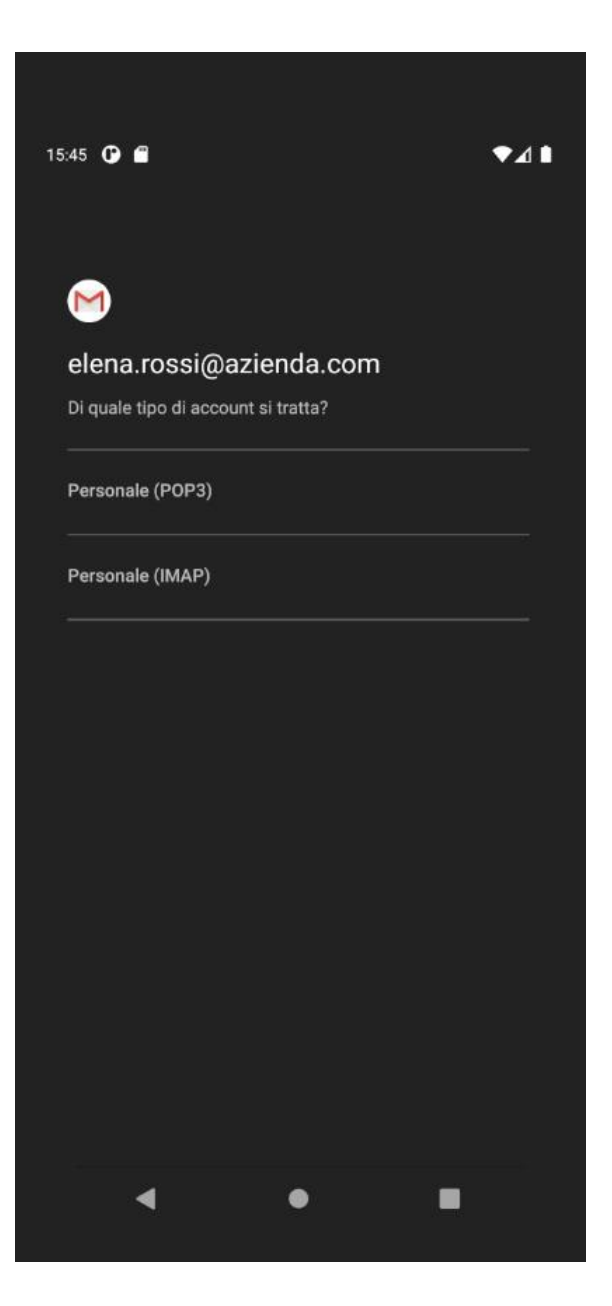

Seleziona Personale (IMAP).

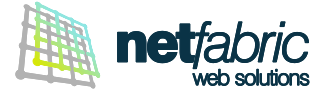

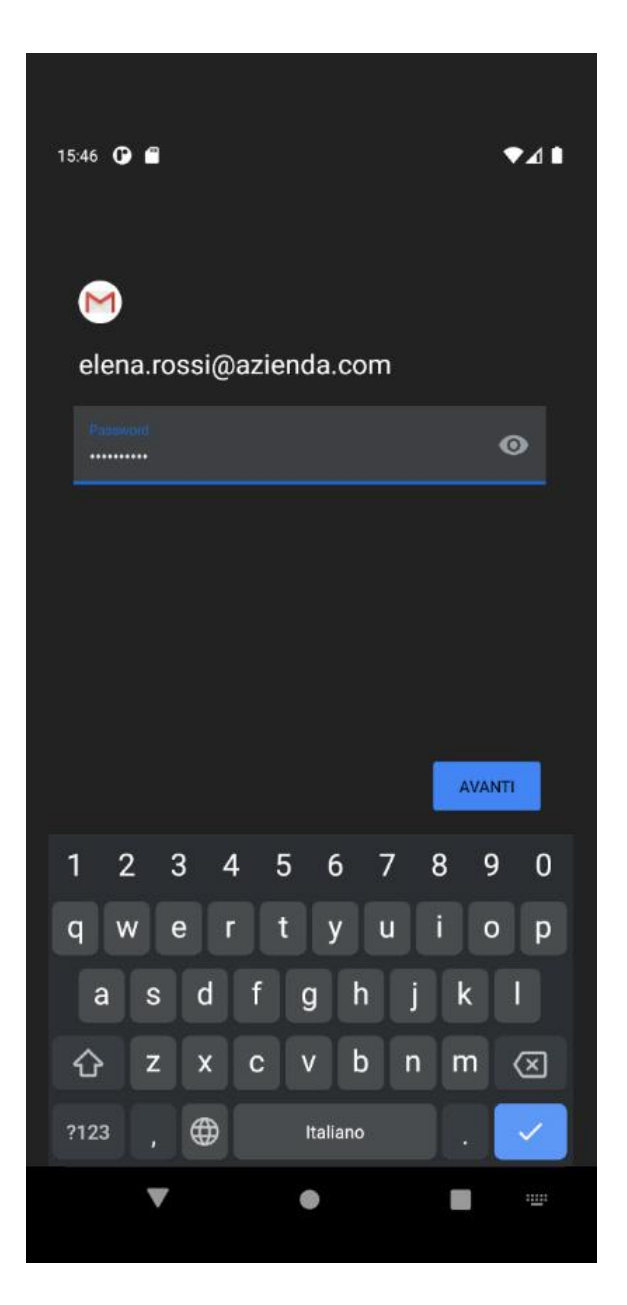

Utilizzando i dati di accesso in tuo possesso, inserisci la tua password.

Clicca AVANTI.

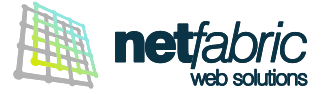

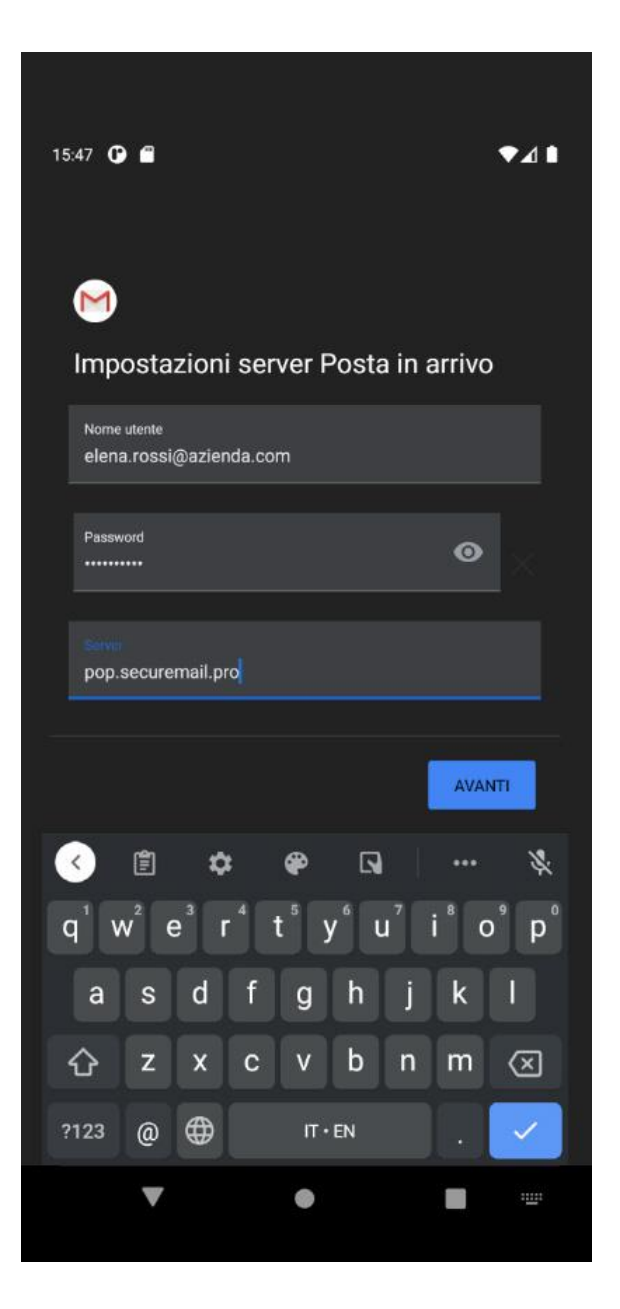

## SERVER POSTA IN ARRIVO

#### Il nome utente è il tuo indirizzo e-mail.

In 'Server' scrivi pop.securemail.pro

Su alcune versioni di Android potresti dover scegliere il tipo di sicurezza e la porta. Tipo di sicurezza: SSL/TLS Porta: 993

Clicca AVANTI.

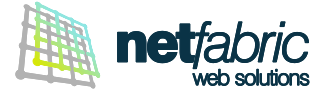

| 15:49 🕑 🖨                                                     |     |            |          | ♥⊿₿       |  |  |  |
|---------------------------------------------------------------|-----|------------|----------|-----------|--|--|--|
| M<br>Impostazioni server Posta in uscita                      |     |            |          |           |  |  |  |
| Richiedi accesso                                              |     |            |          |           |  |  |  |
| Nome utente<br>smtp@azienda.com                               |     |            |          |           |  |  |  |
| Password                                                      |     |            | Ø        |           |  |  |  |
| authsmtp.securemail.pro                                       |     |            |          |           |  |  |  |
|                                                               |     |            | AVA      | NTI       |  |  |  |
| 1                                                             | \$  | <b>@</b> [ | <i>F</i> | \$        |  |  |  |
| $q^{1} w^{2} e^{3} r^{4} t^{5} y^{6} u^{7} i^{8} o^{9} p^{0}$ |     |            |          |           |  |  |  |
| a s                                                           | d f | g h        | j k      |           |  |  |  |
| 순 z                                                           | x c | vb         | n m      | $\otimes$ |  |  |  |
| ?123 @                                                        | ⊕   | IT • EN    |          | ~         |  |  |  |
| •                                                             |     |            |          |           |  |  |  |

# SERVER POSTA IN USCITA

Richiedi accesso: Sì

Utilizzando i dati di accesso in tuo possesso, scrivi il nome utente del server SMTP (es. *smtp@azienda.com*) e la password. Fai attenzione ai caratteri maiuscoli e minuscoli. Questi dati sono sempre uguali per tutte le caselle del dominio. In 'Server SMTP' scrivi a*uthsmtp.securemail.pro* 

Su alcune versioni di Android potresti dover scegliere il tipo di sicurezza e la porta. Tipo di sicurezza: SSL/TLS Porta: 465

Clicca AVANTI.

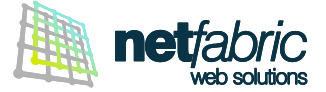

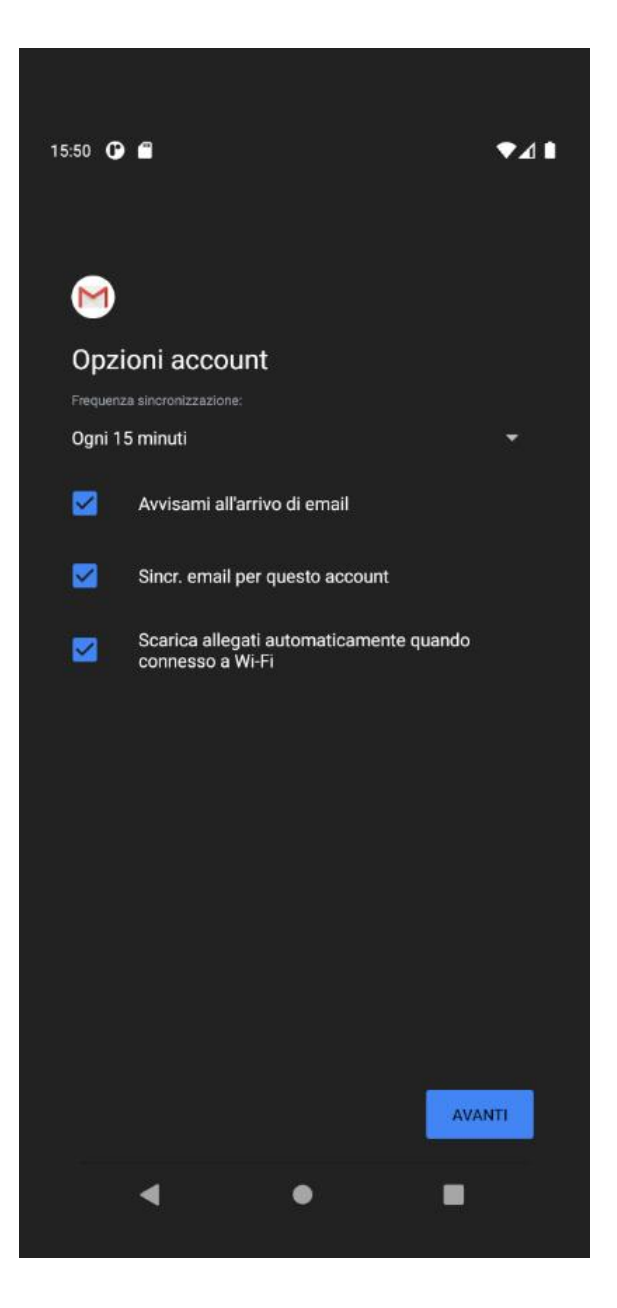

Seleziona tutte le opzioni di default e clicca AVANTI.

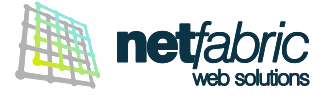

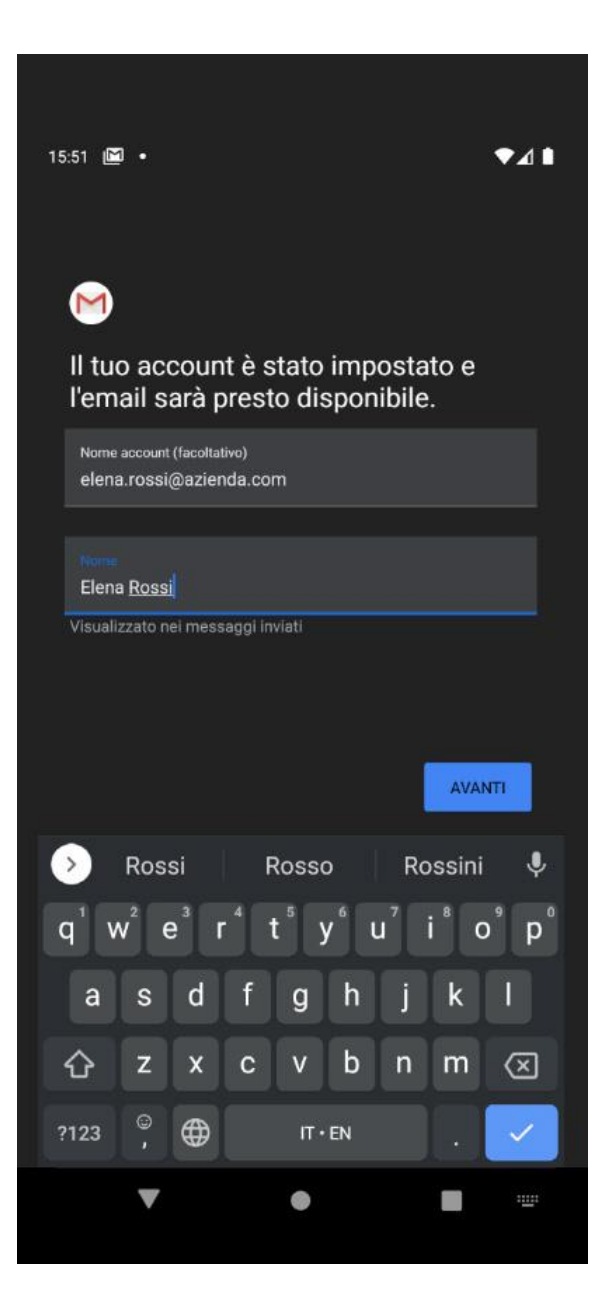

Personalizza il nome account, utile quando configuri piu' caselle sullo stesso dispositivo, e il nome che sara' visualizzato come mittente nei messaggi.

### Clicca AVANTI.

La configurazione è terminata.